## EXAM APPLICATION & FEE PAYMENT PROCEDURE (For Passed Out Students) Generation of Application

## 1. Logon to by choosing either

http://www.examclick.diet.ac.in:8089/ExamClick

Or

Choose College administrative system from website http://www.diet.ac.in

- 2. Click on EXAM APPLICATIONS → GENERATE APPLICATIONS
- 3. Select respective REGULAR/ SUPPLY notifications from the list (NOTE THAT THE LAST DATE WILL CLOSE AT 15:00 PM ON THAT DATE)
- 4. Check the subject list displayed and select the subjects you want to apply (if regular the subject will be selected by default and no changes can be made)
- 5. Print the application that you have generated by clicking the submit button
- 6. Print the application only on A4 size paper

## **Reprinting of Application**

1. Logon to

http://www.examclick.diet.ac.in:8089/ExamClick

Or

Choose College administrative system from website http://www.diet.ac.in

## 2. Click on EXAM APPLICATIONS → REPRINT APPLICATIONS

- 3. Select respective application that you want to reprint
- 4. Print the application that you have generated by clicking the **click here** link.
- 5. Print the application only on A4 size paper